## How can I reset another EventsAir user's password (when they're not getting the reset password email)?

Last Modified on 11/12/2024 3:37 am EST

NOTE: Due to data and privacy regulations, there are limits on what you, as an EventsAir user, can do to reset a user's password if they're not receiving their password email. You can try the following:

1. Check the SendGrid bounced/blocked email list and clear if needed (search for the related FAQ on this topic)

## 2. Go to Application Setup - Users

NOTE: You'll only be able to do this if you're an Administrator on your EventsAir account.

- 3. Go into the User profile.
- 4. Check that the email address in the user account is definitely correct.
- 5. Ask the user to check junk and spam folders, and "Other" tab in latest version of MS Outlook.
- 6. Ask them to check with their IT department that your emails haven't been quarantined.
- 7. Ask them to test that their email is definitely working (send themselves a test email).
- 8. Ask them to test to see if they're receiving other emails from you (send them a test email).
- 9. Ask the user for an alternative email address to try.
- 10. Try again click the Reset Password button.

NOTE: If user is still not receiving the password email, reach out to EventsAir Support.

For more information on data and privacy law, visit https://gdpr.eu/what-is-gdpr/